# Instructions to download the ePanic Button (Version 4.0):

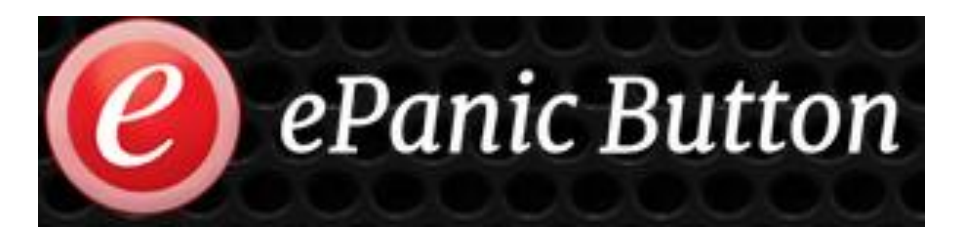

These are step by step instructions. You can also view an instructional ePanic Button Video

NOTE: You will need administrative rights to your computer to install the software. The ePanic button is not an Apple/ Mac version yet, but the developers are working on that.

To download click here: ePanic Button

This will appear:

| Open with 🔻                        |   |
|------------------------------------|---|
| ePanicButtonSetup (V4).zip 2 items |   |
| ISSetupPrerequisites               | - |
| Setup.exe                          |   |

Click the download arrow on top right:

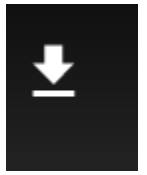

Click on the pop up on the bottom left:

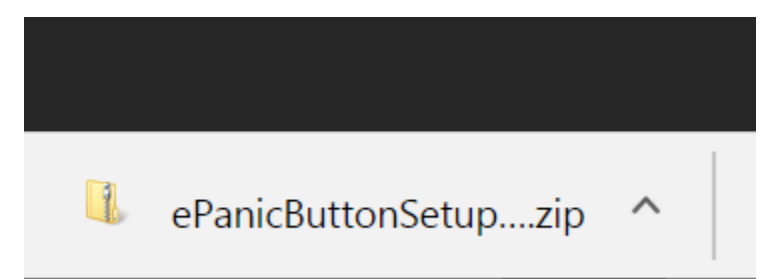

## This will appear:

| 🗋 🖡 =                                                                                          | Compressed Folder Tools                                   |                  |                                    | ePanicBu                    |
|------------------------------------------------------------------------------------------------|-----------------------------------------------------------|------------------|------------------------------------|-----------------------------|
| File Home Share View                                                                           | Extract                                                   |                  |                                    |                             |
| ARM 55 IL OIT<br>First aid and cpr IL E Panic Butt<br>Carrie's Work IL Internationa<br>Extract | In FRM ERM In France III III III III III IIII IIII IIII I | rces             |                                    |                             |
| 🕞 🏵 🕤 🕇 🚺 🕨 This PC 🕨                                                                          | Downloads > ePanic                                        | ButtonSetup (V4) |                                    |                             |
| <ul> <li>★ Favorites</li> <li>▲ Downloads</li> <li>▲ Recent places</li> </ul>                  | me<br>ISSetupPrerequisites<br>setup                       |                  | Type<br>File folder<br>Application | Compressed size<br>2,361 KB |
| <ul> <li>iCloud Protos</li> <li>iCloud Drive</li> <li>Desktop</li> </ul>                       |                                                           |                  |                                    |                             |
| 🐝 Homegroup                                                                                    |                                                           |                  |                                    |                             |
| see This PC                                                                                    |                                                           |                  |                                    |                             |

Extract the zip file, so click on "Extract All" at the top.

### Click the extract box at bottom right:

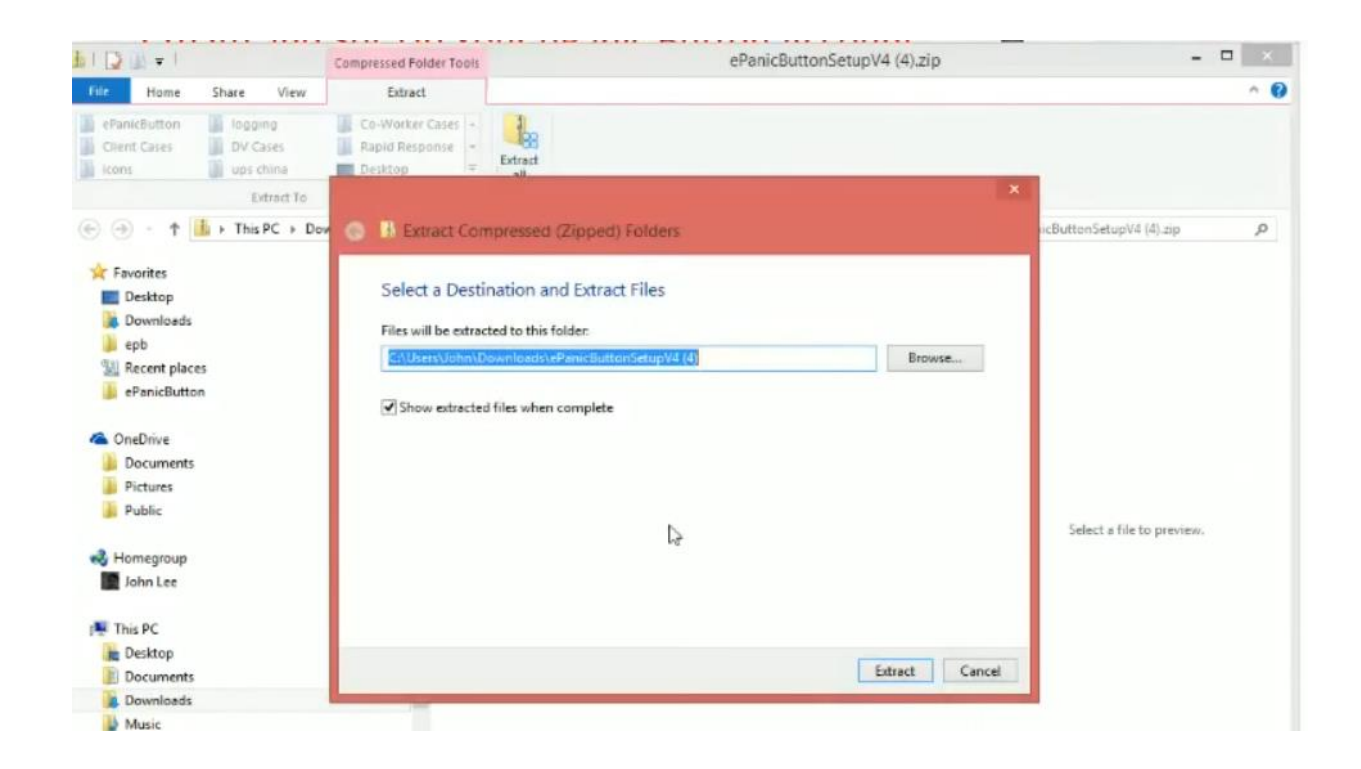

# Double Click the program that says "setup":

| 🎩   ⊋ 📜 =                                                                                         |                                                           |            | ePani                                | cButtonSetup (V            | /4)      |  |
|---------------------------------------------------------------------------------------------------|-----------------------------------------------------------|------------|--------------------------------------|----------------------------|----------|--|
| File Home Share Vie                                                                               | W                                                         |            |                                      |                            |          |  |
| Copy Paste Shortcut                                                                               | Nove Copy<br>to * to *                                    | New item • | Properties                           | Select all<br>Select none  |          |  |
| Clipboard                                                                                         | Organize                                                  | New        | Open                                 | Select                     |          |  |
| ⋲ 🌛 🗸 🕇 👢 🕨 This PC                                                                               | (←) → ↑ 1. → This PC → Downloads → ePanicButtonSetup (V4) |            |                                      |                            |          |  |
| 🔺 🚖 Favorites                                                                                     | Name                                                      | D          | ate modified                         | Туре                       | Size     |  |
| <ul> <li>Downloads</li> <li>Recent places</li> <li>ICloud Photos</li> <li>ICloud Drive</li> </ul> | 🗼 ISSetupPrerequisites<br>💽 setup                         | 2,<br>2,   | /20/2017 5:41 PM<br>/20/2017 5:41 PM | File folder<br>Application | 3,249 KB |  |
| Desktop                                                                                           |                                                           |            |                                      |                            |          |  |
|                                                                                                   |                                                           |            |                                      |                            |          |  |

# Click "Run"

| Do you  | want to run this file?                                  |
|---------|---------------------------------------------------------|
|         | Name:\herrc\Downloads\ePanicButtonSetup (V4)\setup.exe  |
|         | Publisher: ePanic Button, LLC                           |
|         | Type: Application                                       |
|         | From: C:\Users\herrc\Downloads\ePanicButtonSetup (V4)\s |
|         | Run Cancel                                              |
| ✓ Alway | /s ask before opening this file                         |

### Click "Next

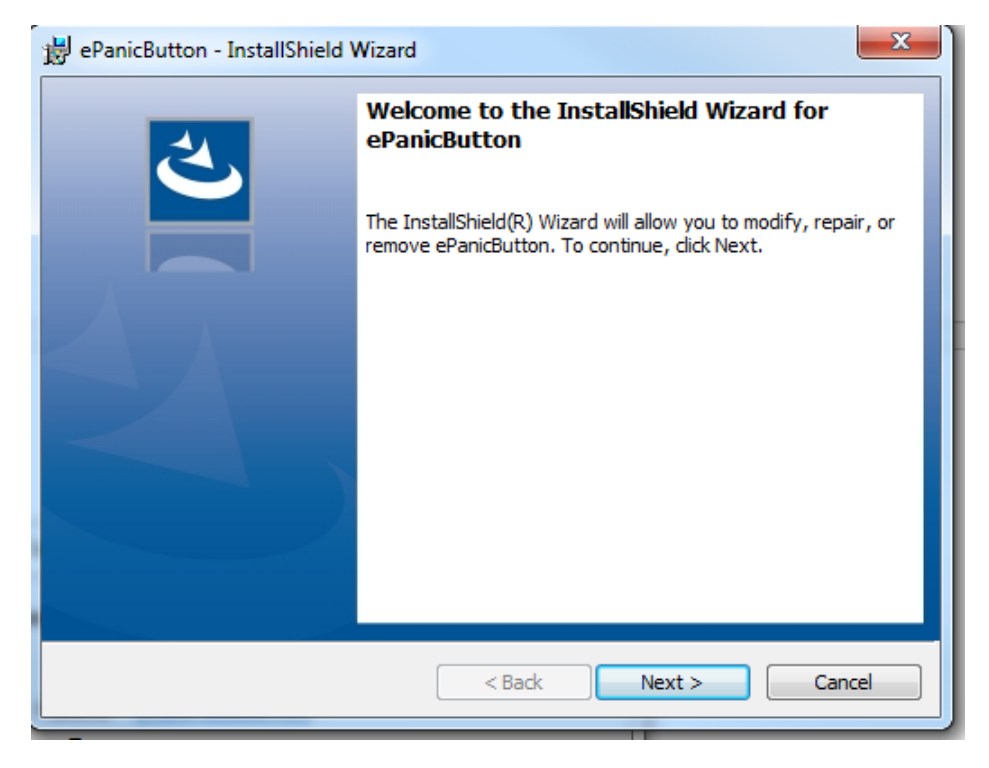

# Click that you accept the License Agreement and then click "Next":

| 📸 ePanicButton - InstallShield Wizard                                    | 23 |  |  |  |
|--------------------------------------------------------------------------|----|--|--|--|
| License Agreement                                                        |    |  |  |  |
| Please read the following license agreement carefully.                   |    |  |  |  |
|                                                                          |    |  |  |  |
| 1. Introduction                                                          |    |  |  |  |
| This Service Agreement ("Agreement") is an agreement between you         |    |  |  |  |
| and ePanic Button, LLC. Please read these terms and conditions carefully | /  |  |  |  |
| before using or downloading any software and applicable documentation    |    |  |  |  |
| as they contain important information about your rights and obligations. |    |  |  |  |
| It governs your use of the ePanic Button software ("the Software")       |    |  |  |  |
| supplied to you by ePanic Button, LLC that includes any programs client  | -  |  |  |  |
| linstalled on the customer's environment and workstations and access to  |    |  |  |  |
| I accept the terms in the license agreement     Print                    |    |  |  |  |
| I do not accept the terms in the license agreement                       |    |  |  |  |
| InstallShield                                                            |    |  |  |  |
| < Back Next > Cance                                                      |    |  |  |  |

You will be asked for a key code. Please copy/paste it exactly as it appears:

6D590AFC-943E-4E10-B8D4-32F13BDC5438

Click "Next" and then "Install", and please MAKE SURE TO SELECT the box for "LAUNCH ePANIC BUTTON" (or else it will not install).

#### Click "Finish"

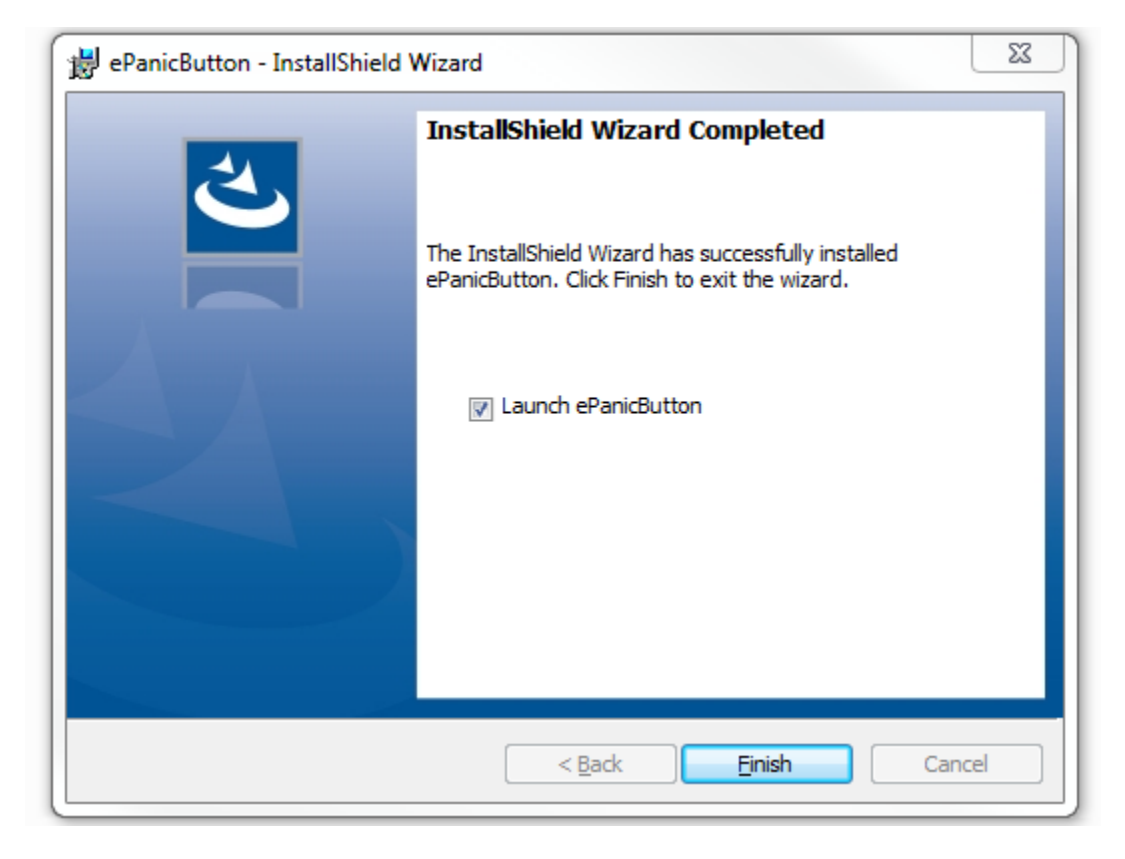

Please input your information in the field that pops up during this process. Please input your <u>email address in all lower case</u>. It is crucial that you put your <u>CURRENT</u> location (if or when your location changes please update your location). This will ensure connectivity and allow Risk Management to assign you to the correct "group."

| e<br>user i                               | nforma                                                       | tion          | ETTING5         | 1 | - ¤ × |
|-------------------------------------------|--------------------------------------------------------------|---------------|-----------------|---|-------|
| Pro<br>Plea                               | o <b>file</b><br>use fill in the                             | information b | elow and clic   | k |       |
| Firs<br>Last<br>Tele<br>Ema<br>Dep<br>Loc | t name*<br>t name*<br>ephone*<br>ail*<br>partment*<br>ation* |               |                 |   |       |
|                                           |                                                              | * Required F  | ields<br>Cancel |   |       |

Click on the white arrow on your task bar. Then click "customize"

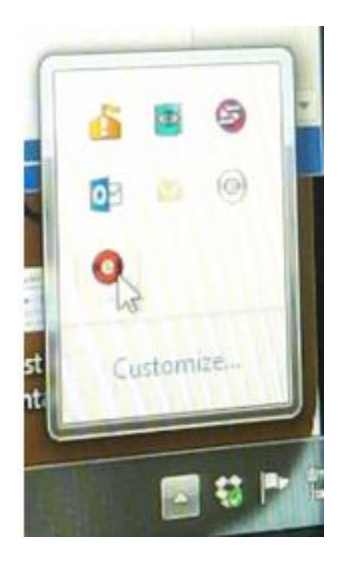

A list of options will appear. Find the one that says "ePanic Button Client" which has the red panic button icon.

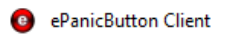

| Only show notifications | • |
|-------------------------|---|
|                         |   |

#### Click the drop down and select "Show icon and notifications" and then click Ok

ePanicButton Client

Show icon and notifications

Then your ePanic button will appear on your task bar. You may need to restart your computer for it to appear on your taskbar.

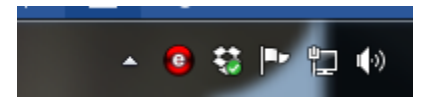

Once installed, when you hover over your red E-Panic button on your taskbar a yellow button that says "Test" will pop up in the right corner. Click the yellow test button.

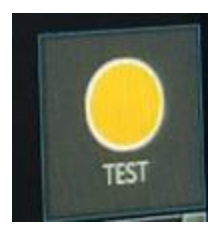

### We will notify you if we received the test alert. Thank you!

Note: If your E-panic button is ever unloaded this is how to get it back on your task bar: Right

click on Start . search for ePanic button client and double click it and it appear right at bottom again.